## Merging Datasets in SPSS

Sometimes you'll need to merge datasets together in SPSS. *In order to merge two data files, both files must be saved as .sav (SPSS data) format*.

1. You will need to pick a "key variable" on which the datasets will be matched. *You must sort both datafiles ascending by the key variable and then save them*.

| a Untitled4 [DataSet3] - IBM SPSS Statistics Data Editor |      |      |                                                                                      |                          |                   |                          |                |                     |                  |  |  |
|----------------------------------------------------------|------|------|--------------------------------------------------------------------------------------|--------------------------|-------------------|--------------------------|----------------|---------------------|------------------|--|--|
| <u>F</u> ile                                             | Edit | View | <u>D</u> ata                                                                         | Transform                | <u>A</u> nalyze   | Direct <u>M</u> arketing | <u>G</u> raphs | Utilities           | Add- <u>o</u> ns |  |  |
|                                                          |      |      | ☑ Define <u>V</u> ariable Properties<br>24 Set Measurement <u>L</u> evel for Unknown |                          |                   |                          |                | 1 # 🐮 🕱             |                  |  |  |
|                                                          |      | V    |                                                                                      | opy Data Pro             | perties           |                          | Var            | var                 |                  |  |  |
|                                                          | 1    |      | N 💼                                                                                  | lew Custom A             | ttri <u>b</u> ute |                          | Val            | VdI                 |                  |  |  |
|                                                          | 2    | 1    | 🗟 D                                                                                  | efine Dates              |                   |                          |                |                     |                  |  |  |
|                                                          | 3    | 1    | 🔡 D                                                                                  | efine <u>M</u> ultiple   | Response          | e Sets                   |                |                     |                  |  |  |
|                                                          | 4    | i    | V                                                                                    | alidation                |                   | •                        |                |                     |                  |  |  |
|                                                          | 5    | 1    | 🔡 Id                                                                                 | lentify D <u>u</u> plica | ite Cases.        |                          |                |                     |                  |  |  |
|                                                          | 6    |      | 🗔 <u>I</u> d                                                                         | lentify Unusua           | al Cases          |                          |                |                     |                  |  |  |
|                                                          | 7    |      | 🔊 s                                                                                  | ort Cases                |                   |                          |                |                     |                  |  |  |
|                                                          | 8    |      | S S                                                                                  | ort Variables.           |                   |                          |                |                     |                  |  |  |
|                                                          | 9    |      | TI                                                                                   | ranspose                 |                   |                          |                |                     |                  |  |  |
| 1                                                        | 10   |      | M                                                                                    | erae Files               |                   | •                        |                | Casas               |                  |  |  |
| 1                                                        | 1    | -    | 🐷 R                                                                                  | estructure               |                   |                          |                | Variablaa           | _                |  |  |
| 1                                                        | 12   |      |                                                                                      | ogregate                 |                   |                          | T Add          | I <u>v</u> anables. |                  |  |  |
|                                                          | 13   |      |                                                                                      | ithogonal De             | sian              |                          |                |                     |                  |  |  |
|                                                          | 15   | 1    | THE C                                                                                | ony Dataset              |                   | ,                        | _              |                     |                  |  |  |
| 1                                                        | 16   | 1    |                                                                                      | olit Eilo                |                   |                          | _              |                     |                  |  |  |
| 1                                                        | 17   | 1    |                                                                                      | plic <u>r</u> ite        |                   |                          |                |                     |                  |  |  |
| 1                                                        | 18   | 1    | <u> </u>                                                                             | elect Cases              |                   |                          |                |                     |                  |  |  |
| 1                                                        | 19   | Ī    | 4 <b>6</b> M                                                                         | eight Cases.             |                   |                          |                |                     |                  |  |  |
|                                                          | 20   | 1    |                                                                                      |                          |                   |                          |                |                     |                  |  |  |

2. Select "Data > Merge Files > Add Variables" from SPSS's main menu.

3. Tell SPSS that you want to merge variables from an external file:

| http://www.com/actions.com/actions.com/actions.com/actions/actions/act | ×           |
|----------------------------------------------------------------------------------------------------|-------------|
| Select a dataset from the list of open datasets or from a file to merge with the active dataset $\hfill O$ An $\underline{o}pen$ dataset                                                                                                    |             |
| Untitled4[DataSet3]                                                                                                    |             |
|                                                                                                    |             |
| An external SPSS Statistics data file                                                                                                    |             |
| sional\Classes\PSYC 6384 - IO Methods\Data\Week 1\Study 1\Study 1 Manager Ratings.sav                                                                                                    | Browse      |
| Non-SPSS Statistics data files must be opened in SPSS Statistics before they can be used as part                                                                                                    | of a merge. |
| Continue Cancel Help                                                                                                    |             |

4. Set the merge options appropriately:

|            | av X                                      |                                                                                           |    |                                                                                                    |              |  |
|------------|-------------------------------------------|-------------------------------------------------------------------------------------------|----|----------------------------------------------------------------------------------------------------|--------------|--|
|            | Excluded Variables: New Active Dataset:   |                                                                                           |    |                                                                                                    |              |  |
| Check      |                                           |                                                                                           | *  | gender_Male(*)<br>gender_Female(*)<br>gender_Trans(*)<br>gender_Other(*)<br>age(*)<br>race_Asian(*)<br>race_Black(*)<br>race_Black(*) |              |  |
| this box   |                                           | Rename                                                                                    |    | race_Hispanic_Latino(*)                                                                                                    | This is the  |  |
|            | Match cases on key variables in sorted fi | les                                                                                       |    | Key Variables:                                                                                                    |              |  |
|            | ◎ <u>B</u> oth files provide cases        |                                                                                           | 44 | employee_id                                                                                                    | variable the |  |
|            | Non-active dataset is <u>keyed</u> table  |                                                                                           |    |                                                                                                    | files will   |  |
|            | Active dataset is keyed table             |                                                                                           |    |                                                                                                    |              |  |
|            |                                           | 01                                                                                        |    |                                                                                                    | match on     |  |
| This opt   | ion means that the                        | ofessional\Classes\PSYC 6384 - IO Methods\Data\Week 1\Studv 1\Studv 1 Manager Ratings.sav |    | I                                                                                                    |              |  |
| file you'r | e merging can have                        | OK Paste Reset Cancel Help                                                                |    |                                                                                                    |              |  |
| only       | o <i>ne row</i> per key                   |                                                                                           |    |                                                                                                    |              |  |
| (mat       | tching) variable                          |                                                                                           |    |                                                                                                    |              |  |

When matching two datasets, one file is called the *keyed table*. The primary dataset can have multiple rows per participant (e.g., five rows for participant #3). However, the *keyed table* can have only one row per participant (e.g., one row for participant #3). All of the variables in the *keyed table* will be appended to the matching rows in the primary dataset (e.g., all of the variables in the row for participant #3 in the *keyed table* will be appended to the end of all five rows for participant #3 in the primary dataset).

- 5. Click "Okay" and enjoy the merged dataset!
  - Note that the merge <u>will fail</u> if both datasets are not sorted ascending on the key (see step #1) or if the keyed table has more than one row for any participant.